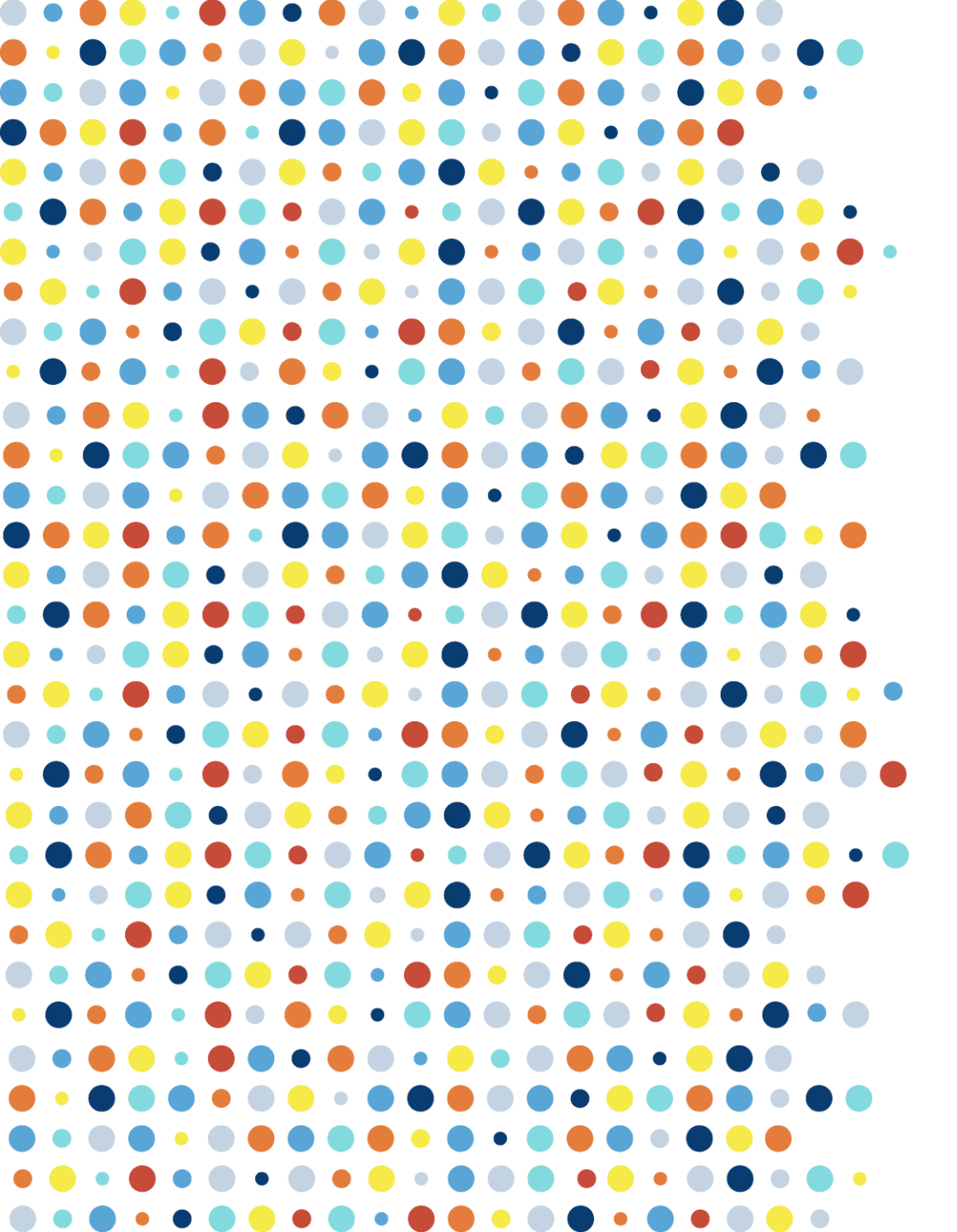

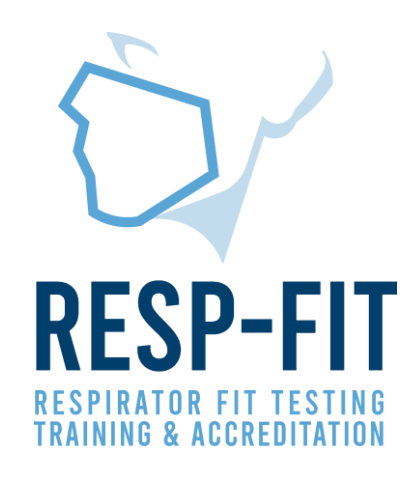

# **Re-Accreditation Process**

Guide to Re-Accreditation registration via RESP-FIT website

v1

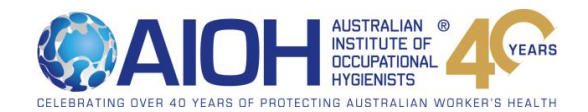

### **Re-Accreditation Information**

• Visit the Re-Accreditation page for further information

https://respfit.org.au/reaccreditation/

|                                                                                                    | oroditation                                              |                                    |                                  |                                  |                                 |        |
|----------------------------------------------------------------------------------------------------|----------------------------------------------------------|------------------------------------|----------------------------------|----------------------------------|---------------------------------|--------|
| RESP-FIT RE-AU                                                                                                    | creditation                                              |                                    |                                  |                                  |                                 |        |
|                                                                                                    |                                                          |                                    |                                  |                                  |                                 |        |
| The De-accreditation process will alt                                                                              | arnata hatween.                                          |                                    |                                  |                                  |                                 |        |
| a). completing methodology-specifi<br>b). an online exam plus practical vid                                        | c online exam only assess<br>eo ie. Practical video requ | ment and<br>ired every 6 year      | rs.                              |                                  |                                 |        |
| <ul> <li>Year 1: Initial assessment = online</li> <li>Year 3: 1st Re-Accreditation = onli<br/>questions</li> </ul> | exam and practical video<br>ne exam only with metho      | per method<br>dology specific o    | questions & co                   | ore RPP, RPE se                  | election, fit testin            | ıg     |
| <ul> <li>Year 6: 2nd Re-Accreditation = on</li> <li>Year 9: 3rd Re-Accreditation = onl</li> </ul>                  | line exam and practical vi<br>line exam only with metho  | deo per methoc<br>odology specific | d (Same as init<br>questions & c | ial assessment<br>ore RPP, RPE s | process)<br>election, fit testi | ng     |
| questions <ul> <li>Then will continue to alternate ea</li> </ul>                                                   | ach reaccreditation period                               | l if accreditation                 | is to be maint                   | ained.                           |                                 |        |
| Exams are scheduled monthly from                                                                                   | February to November or                                  | n the third Frida                  | y of each mon                    | th starting at 1                 | pm AEST.                        |        |
| To register for your re-accreditation,<br>begin registration process and provi                                     | log into your individual m<br>ide payment details.       | nember login via                   | a: Member Log                    | <b>gin</b> . Select the r        | reaccreditation b               | outton |
|                                                                                                    | · · · · · · · · · · · · · · · · · · ·                    | A                                  | and the second second            | and the second second            |                                 |        |

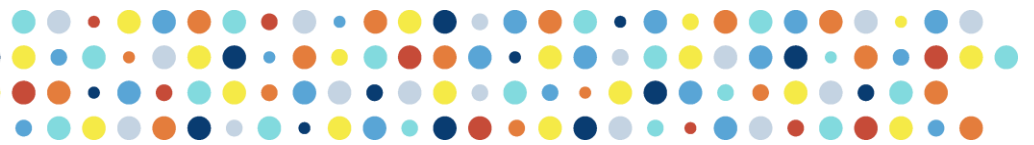

YEARS

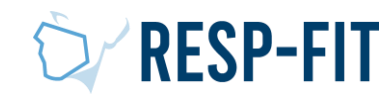

#### **Re-Accreditation Reminder**

- 6 months and 3 months prior to your accreditation, you will be emailed a reminder your accreditation expiry is upcoming.
- You will be emailed if your accreditation expires. If your accreditation period has expired greater than 3 months and your re-accreditation cycle requires an online exam only you will then be required to complete the exam and video re-assessment.
- To register for re-accreditation, log into your individual member login via <u>Member Login</u>.

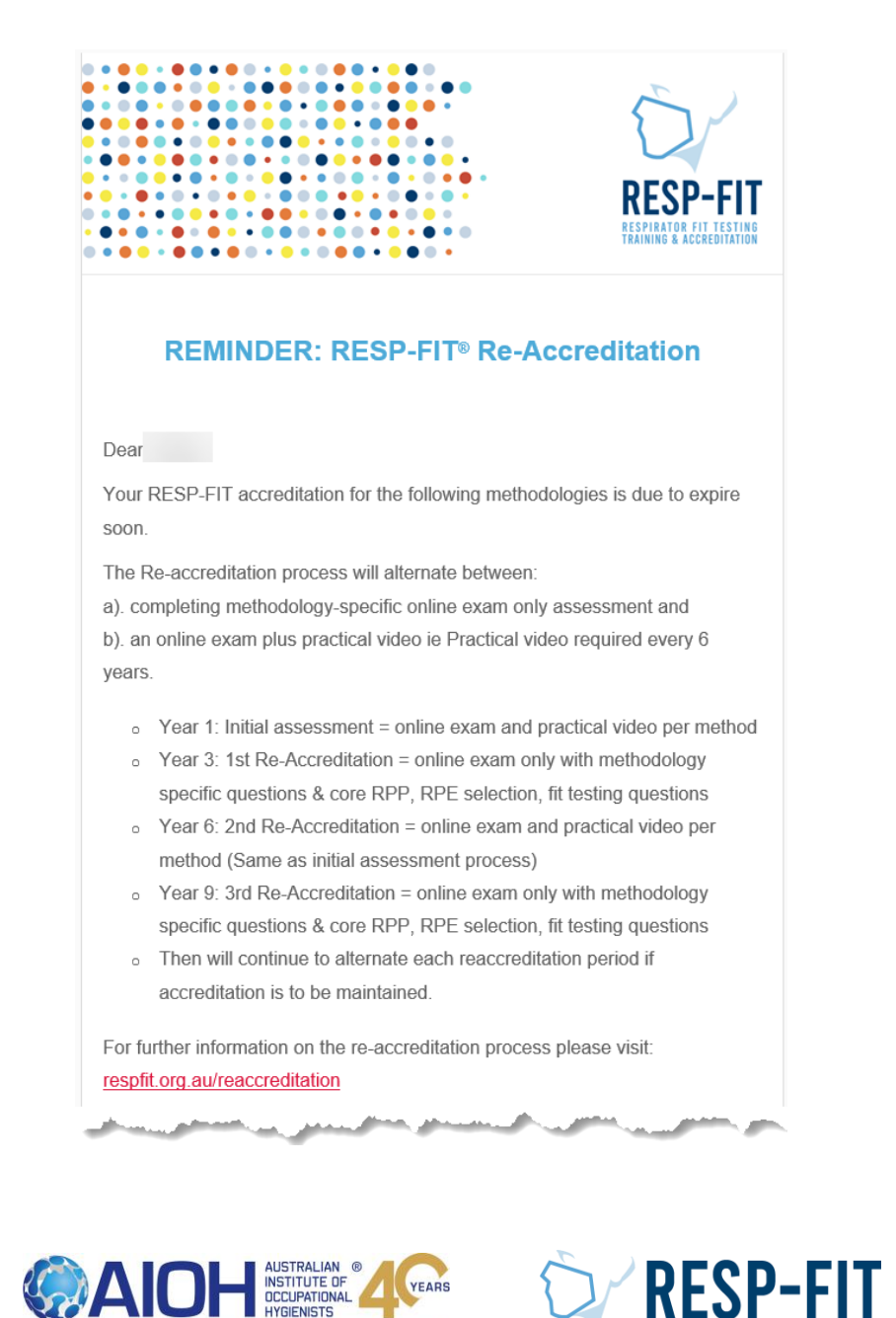

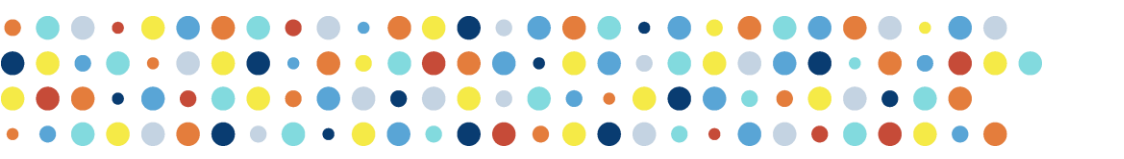

#### **Re-Accreditation Costs**

| Member & Methods        | Online only (Year 3:<br>1st re-accreditation)<br>ex GST | Exam & Video (Year 6:<br>2nd re-accreditation)<br>ex GST |
|-------------------------|---------------------------------------------------------|----------------------------------------------------------|
| AIOH Member + 1 method  | \$300                                                   | \$450                                                    |
| AIOH Member + 2 methods | \$300                                                   | \$550                                                    |
| AIOH Member + 3 Methods | \$300                                                   | \$650                                                    |
| Non-Member + 1 method   | \$400                                                   | \$650                                                    |
| Non-Member + 2 methods  | \$400                                                   | \$750                                                    |
| Non-Member + 3 methods  | \$400                                                   | \$850                                                    |

1 method = 60 minutes for 60 Questions 2 methods = 90 minutes for 90 questions 3 methods = 120 minutes for 120 questions

A result of 80% is required to pass and maintain accreditation

An exam reattempt is \$200 ex GST per online exam reattempt

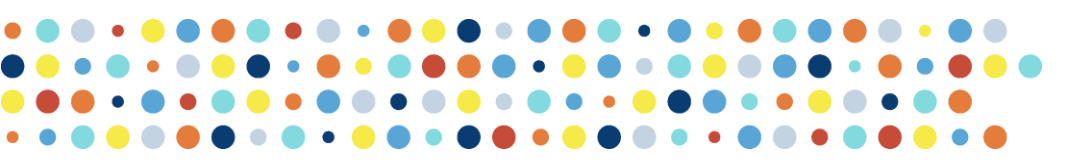

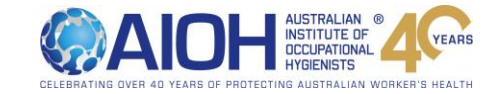

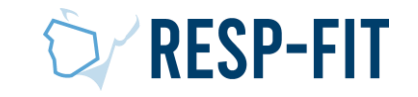

### Visit respfit.org.au to login

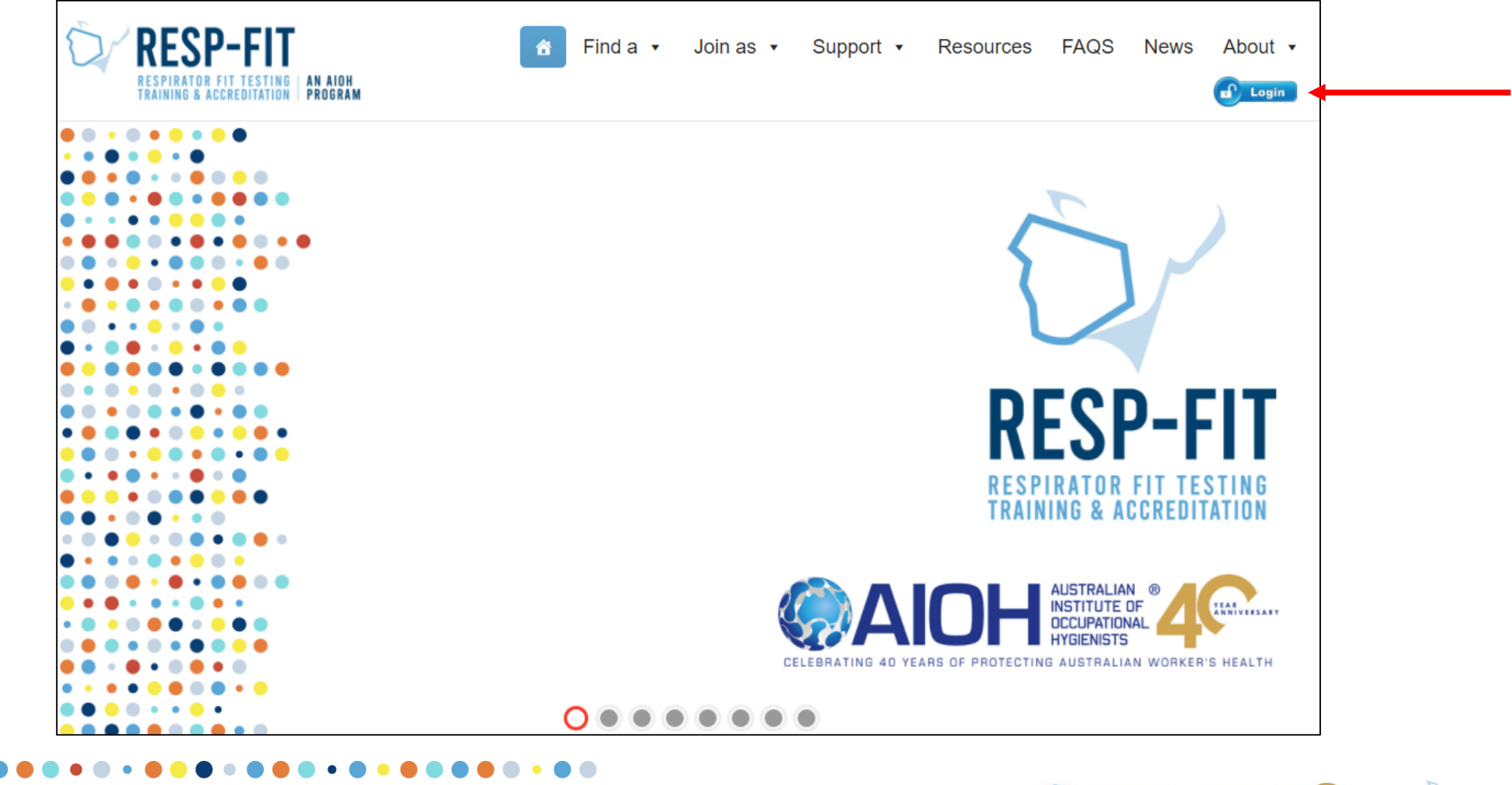

5

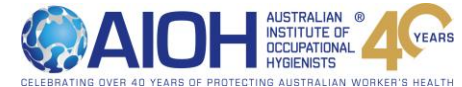

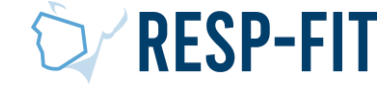

## Logging In

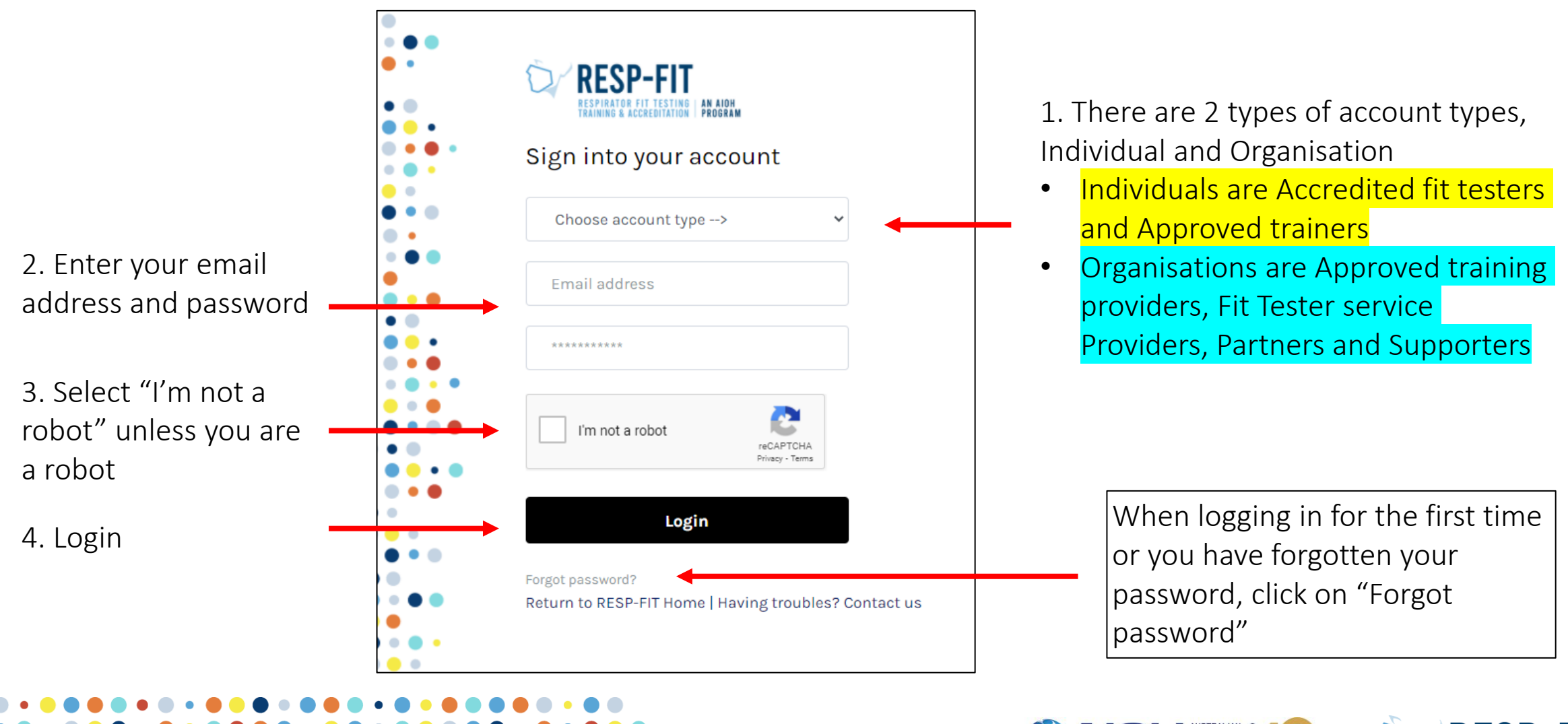

CELEBRATING OVER 40 YEARS OF PROTECTING AUSTRALIAN WO

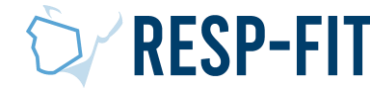

YEARS

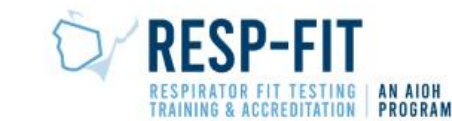

 Click "Renew Now" to begin the registration process and provide payment details

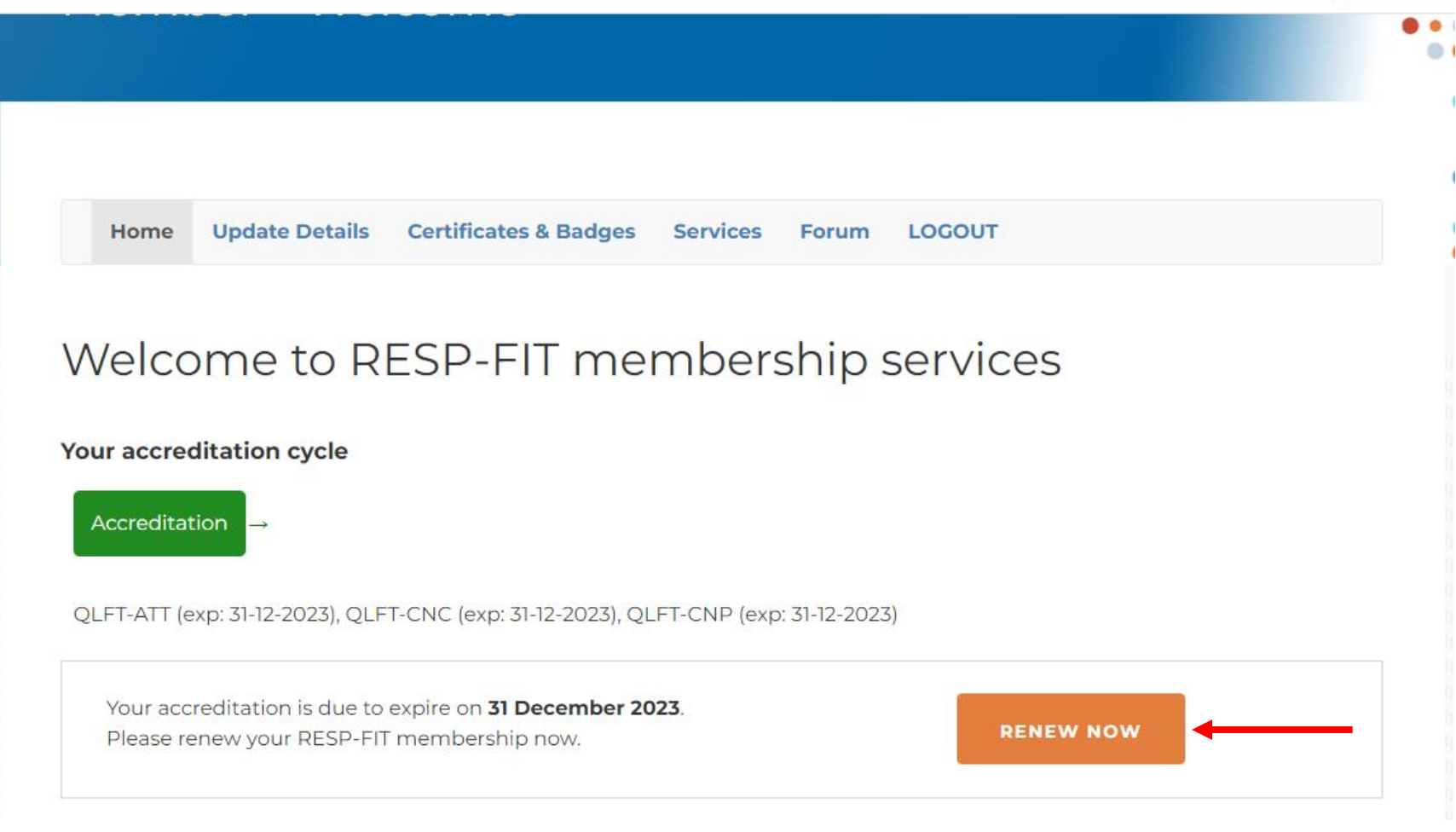

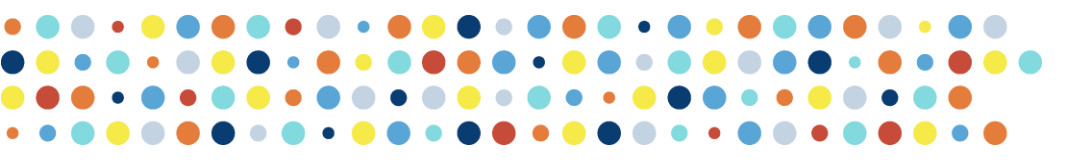

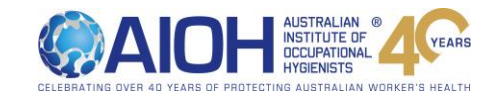

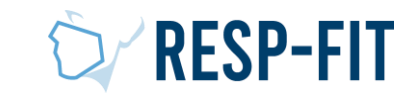

 Confirm details and select exam date

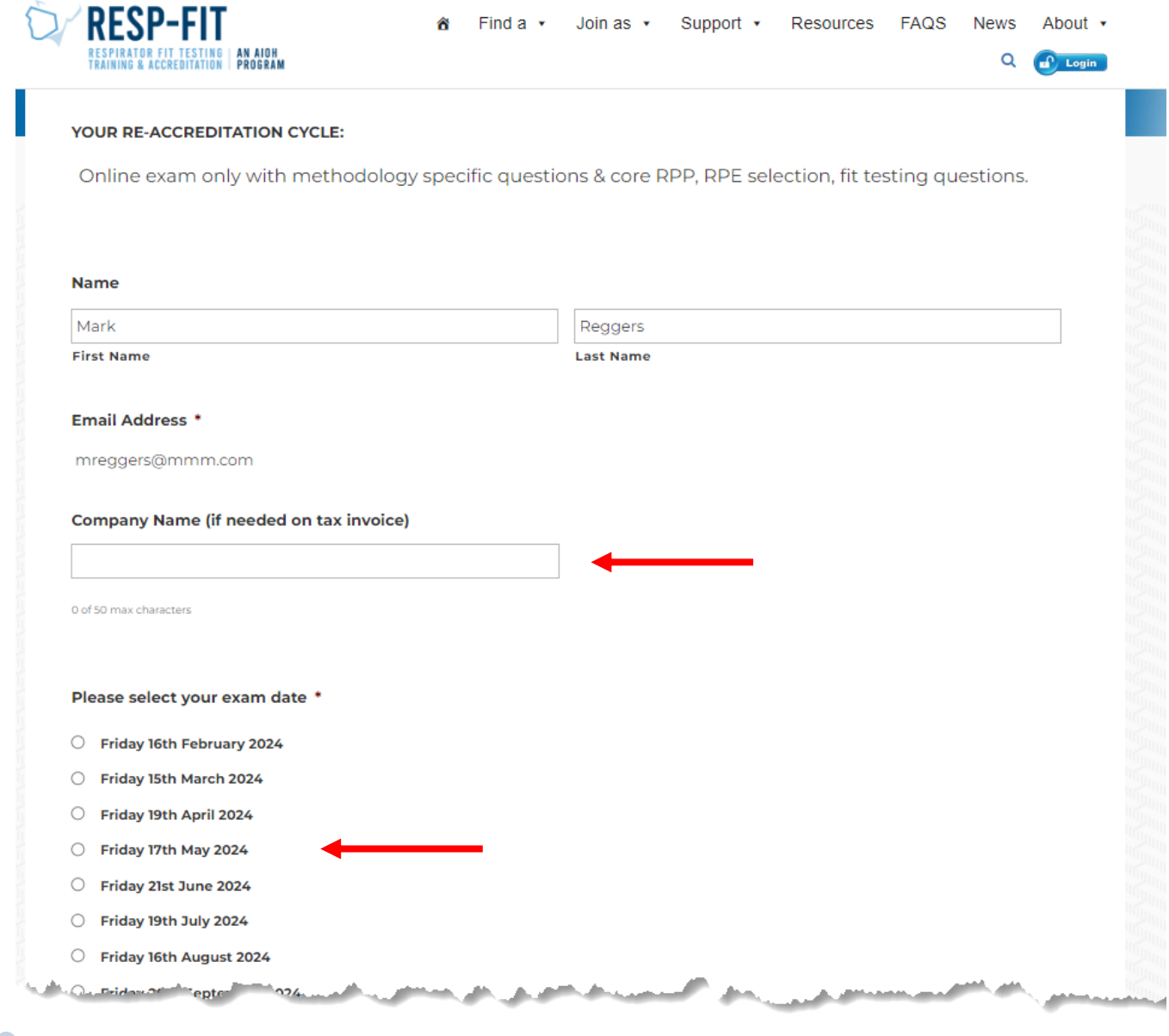

8

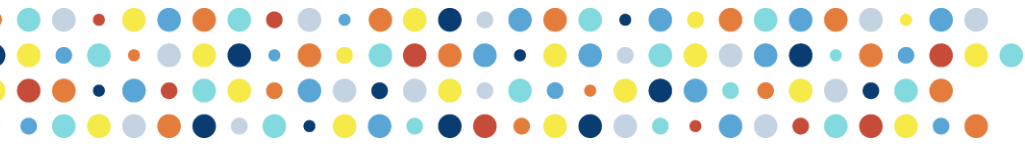

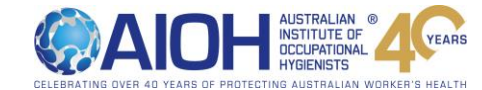

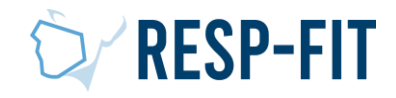

- Select methods you wish to seek reaccreditation in from your original methods accredited in
- Select Fee Type: AIOH member or non-AIOH member

• Select Payment Preference then submit

| Methodologies for re-accreditation *             |                                                                                   |
|--------------------------------------------------|-----------------------------------------------------------------------------------|
| 🗹 Qualitative (QLFT) – Aerosol Taste Test (AT    | τ)                                                                                |
| 🗸 Quantitative (QNFT) – Ambient aerosol con      | ndensation nuclei-counting (CNC)                                                  |
| Quantitative (QNFT) – Controlled Negative        | Pressure (CNP)                                                                    |
| You can not add methodologies but you can remove | them if you have more than one accredited methodology.                            |
| Select Fee Type *                                |                                                                                   |
| Current AIOH Member                              | ~                                                                                 |
| CST                                              |                                                                                   |
|                                                  |                                                                                   |
| \$ 30.00                                         | \$ 330.00                                                                         |
| Payment details                                  |                                                                                   |
| Please select the payment method.                |                                                                                   |
| A tax invoice/receipt will be sent by ema        | il. Please note that invoices cannot be in a company name, only an individual's n |
| Payment Preference *                             |                                                                                   |
| O Credit Card                                    | ←                                                                                 |
|                                                  |                                                                                   |

#### Submit

9

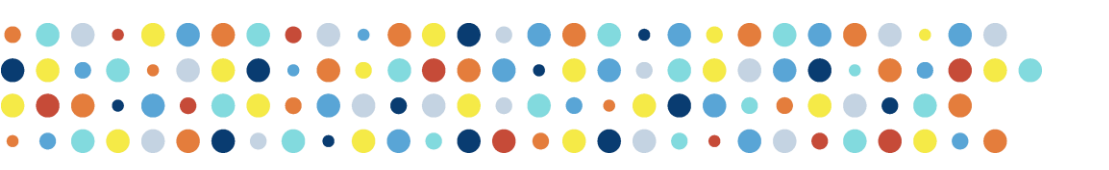

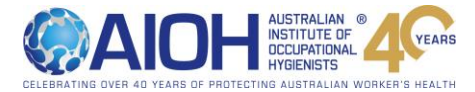

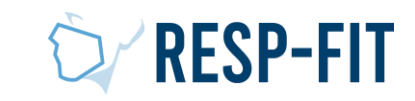

- Upon successful submission of your reaccreditation registration, you will see the following page confirming your submission and you can download a copy of your application and tax invoice
- You will also be sent an email confirming your successful registration.

|                                               | RESP-FIT Online <respfit@aioh.org.au><br/>To</respfit@aioh.org.au>                                                                                                    | ٢                    | ← Reply                   | ≪ Reply All                                 | → Forward<br>Mon 29/0              | 01/2024 9:29           | •••<br>• AM      |
|-----------------------------------------------|----------------------------------------------------------------------------------------------------|----------------------|---------------------------|---------------------------------------------|------------------------------------|------------------------|------------------|
| Hi Mark                                       |                                                                                                    |                      |                           |                                             |                                    |                        |                  |
| Thank you                                     | for your Application for Fit Tester Re-accreditation as part of                                                                                                    | of the RE            | SP-FIT prog               | gram.                                       |                                    |                        |                  |
| You will be<br>visual guid                    | e sent an email with details regarding access to ExamSoft, ho<br>e on accessing ExamSoft is available on the document page                                                                       | ow to do<br>on the R | wnload Exa<br>RESP-FIT we | emplify and und<br>bsite at <u>https://</u> | ertake the moc<br>/respfit.org.au/ | k exams. A<br>document | 4<br>: <u>s/</u> |
| Be sure to<br>requireme<br><u>https://res</u> | review the Accreditation Applicant Handbook, prior to undent that will be assessed during the exam. This is is available<br><a href="mailto:pipit.org.au/documents/">pipit.org.au/documents/</a> | ertaking<br>on the d | the exam to<br>locument p | o be familiar wi<br>age on the RESI         | th the compete<br>P-FIT website at | nt person              |                  |
| Vau aan de                                    | ownload your application form and invoice using the links be                                                                                                    | elow.                |                           |                                             |                                    |                        |                  |
| You can do                                    |                                                                                                    |                      |                           |                                             |                                    |                        |                  |
| Download                                      | your TAX INVOICE                                                                                                    |                      |                           |                                             |                                    |                        |                  |
| Download                                      | YOUR TAX INVOICE                                                                                                    |                      |                           |                                             |                                    |                        |                  |

#### Welcome to RESP-FIT membership services

#### Your Application for Fit Tester Accreditation has been submitted!

You will be sent an email with details regarding access to ExamSoft, how to download Examplify and undertake the mock exams. A visual guide on accessing ExamSoft is available on the document page on the **RESP-FIT website**.

Be sure to review the Accreditation Applicant Handbook, prior to undertaking the exam to be familiar with the competent person requirement that will be assessed during the exam. This is available on the document page on the **RESP-FIT** website.

You can download your application form and invoice using the links below.

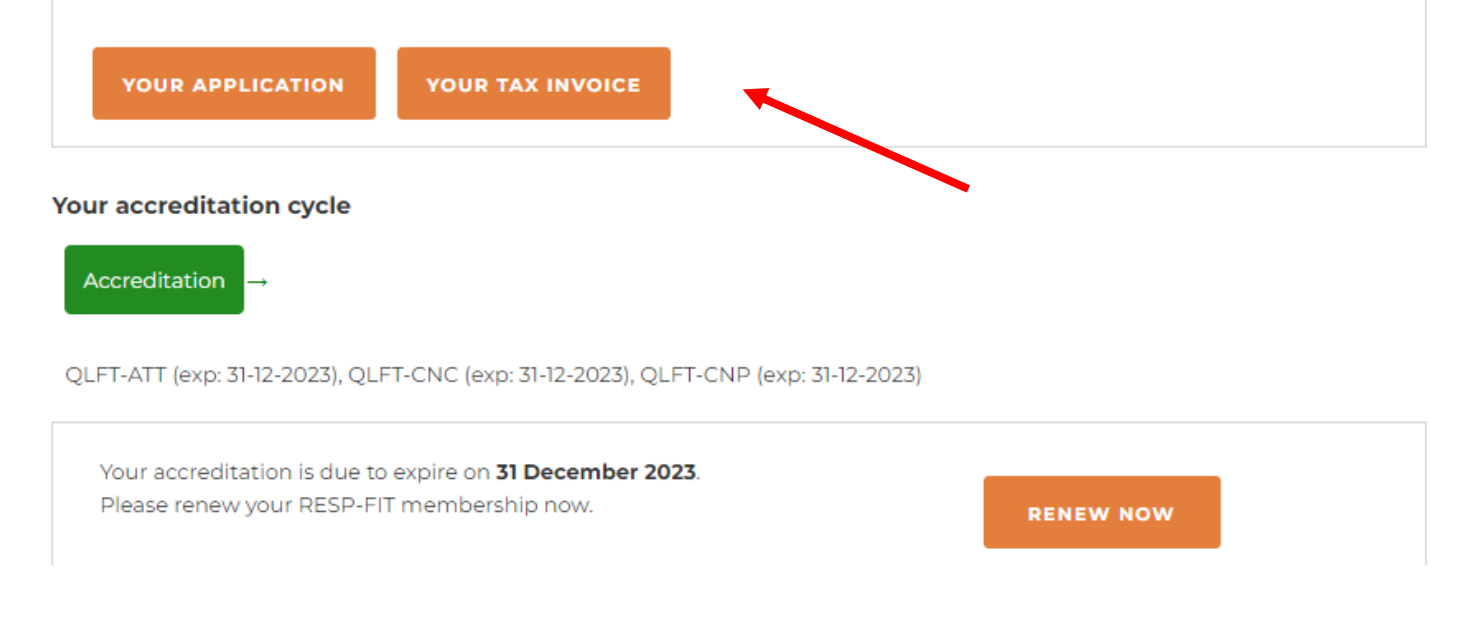

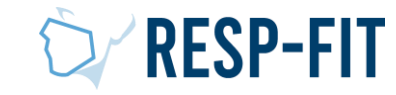

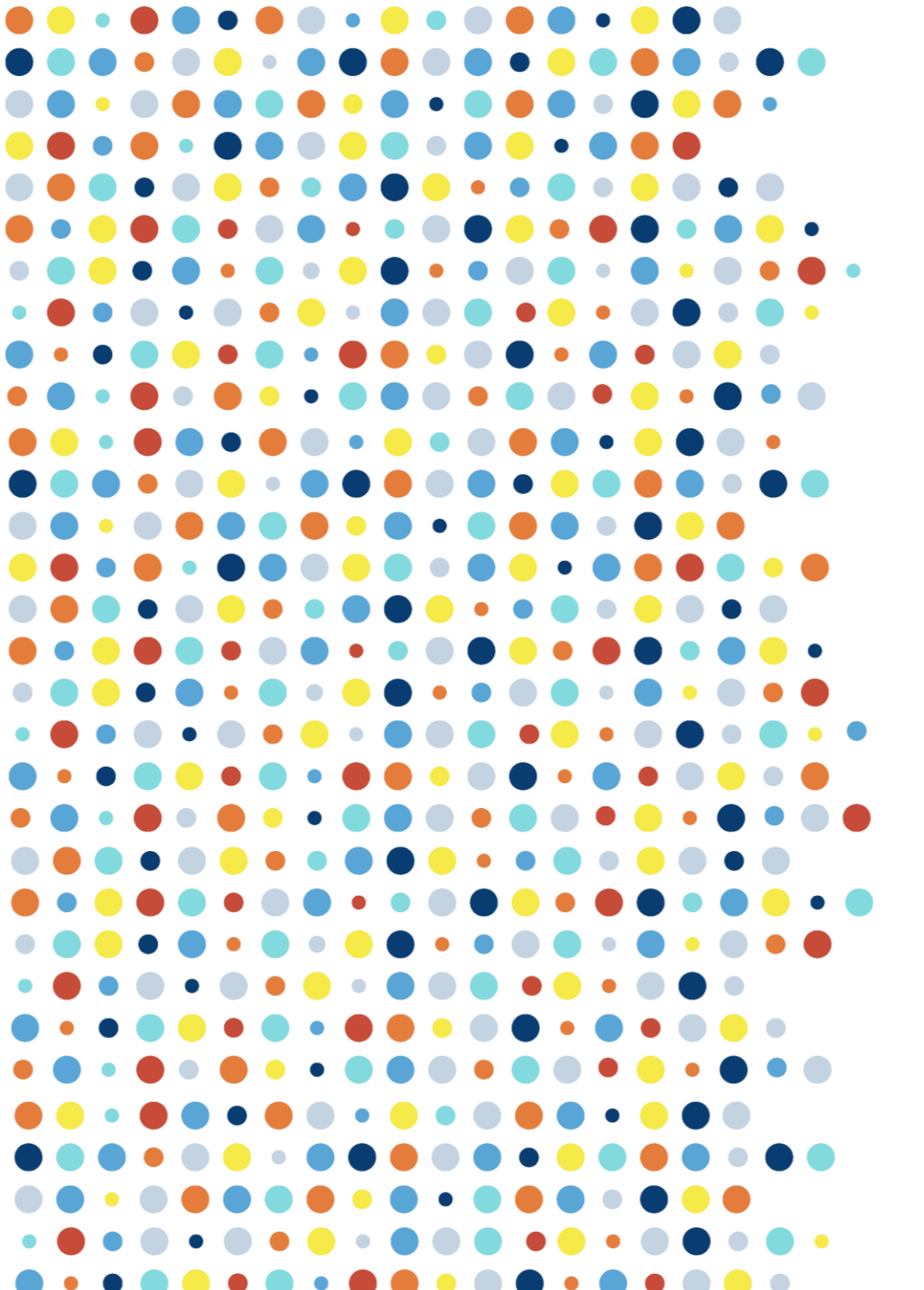

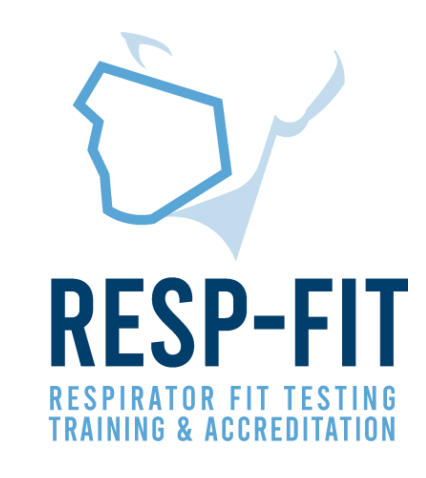

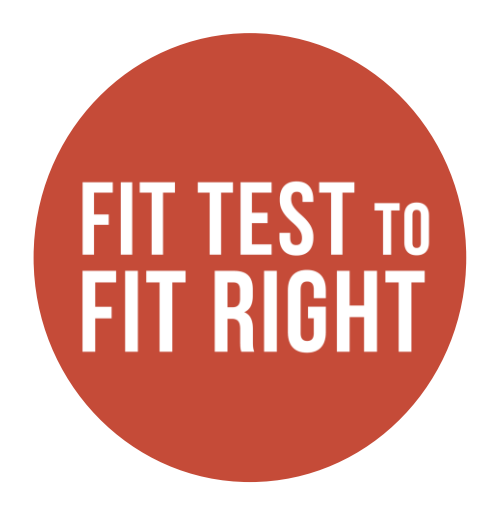

## Thank you

For more information visit <u>www.respfit.org.au</u>

or email respfit@aioh.org.au

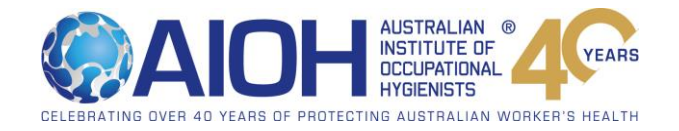